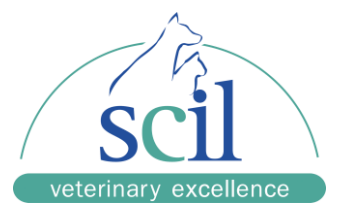

## **Element RC Update Installation Guide**

An empty USB drive is required.

- 1. Download software update file 1.00.01.44.zip <u>https://www.scilvet.com/downloads/</u>.
- 2. Create new folder named "upgradepackage" on your USB stick.
- 3. Copy downloaded ZIP-file "1.00.01.44" in this folder "upgradepackage"
- 4. Turn off the instrument.
- 5. Insert the USB drive into the lower USB port of the Element RC
- 6. Turn on the instrument.
- 7. Follow the instructions on the screen and confirm with OK.
- 8. Turn the Element RC off after the update is installed and the message is displayed on the screen.
- 9. Remove the USB drive.
- 10. Turn on the instrument: the update is completed.
- 11. Check the update version on the main screen of the instrument.